# KINGSOFT Internet Security 20 インストールマニュアル

## 1. はじめに

当マニュアルでは KINGSOFT Internet Security 20 のインストール手順を説明します。

#### 2. 動作環境

KINGSOFT Internet Security 20の動作環境は以下の通りです。動作環境外の端末にインストールした場合、正常に動作しない可能性があります。

|      | 動作環境                                         |
|------|----------------------------------------------|
| OS   | 日本語版 Microsoft Windows 8.1 (32Bit/64Bit)     |
|      | 日本語版 Microsoft Windows 10 (32Bit/64Bit)      |
| ブラウザ | Internet Explorer 8~11                       |
| CPU  | 2GHz 以上                                      |
| メモリ  | 2GB以上                                        |
| HDD  | 1GB 以上の空き容量があること                             |
| その他  | オンライン環境であること(パターンファイルの更新・クラウドサーバーとの接続を行うた    |
|      | め)                                           |
|      | 管理者権限のあるアカウントでログインされていること                    |
|      | (メーカー PC 以外の自作 PC や、仮想環境では正常に動作しない可能性がございます) |

# 3. インストール準備

KINGSOFT Internet Security 20 のインストールを始める前に、PC 内のセキュリティソフトをアンイ ンストールします。PC 内に以下が残されている場合、KINGSOFT Internet Security 20 が正常に動 作しない場合があります。

- 他社セキュリティソフト
- KINGSOFT Internet Security 旧バージョン
- PC に最初からインストールされているセキュリティソフト
- その他セキュリティソフトすべて
   ※アンインストール方法については、各メーカーのホームページ等でご確認ください。
- 4. インストール手順

4.1. インストールプログラムの起動

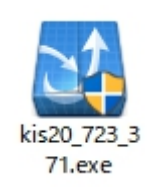

インストールファイル「kis20\_723\_371.exe」をダブルクリックしインストールプログラムを起動します。

# 4.2. ユーザーアカウント制御

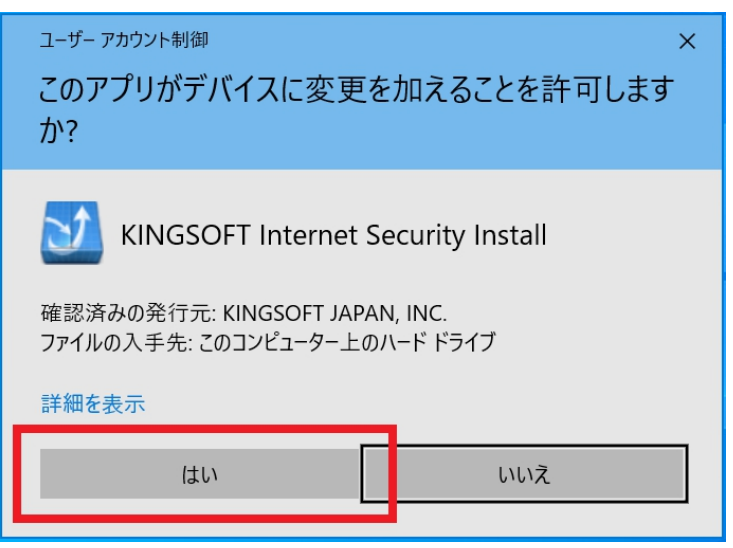

「はい」ボタンをクリックします。 ※Windows の設定によっては画面が表示されない場合があります

4.3. セットアップウィザード

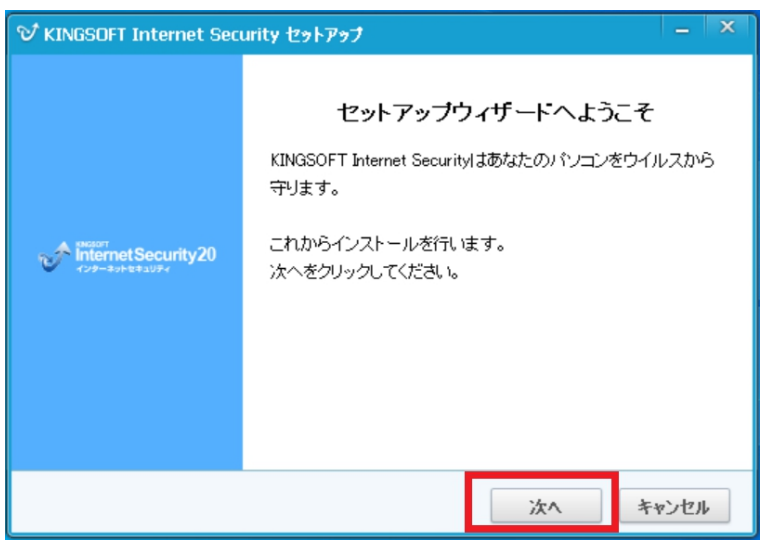

「次へ」ボタンをクリックします。

4.4. シリアル番号の入力

| で KINGSOFT Internet Security セットアップ | _ X   |
|-------------------------------------|-------|
| シリアル番号の入力                           | V     |
|                                     |       |
|                                     |       |
| シリアル番号の入力  (後で入力する) ( ) )           |       |
| アクティブ番号の入力                          |       |
|                                     |       |
| < 戻る 次へ                             | キャンセル |

「シリアル番号」「アクティブ番号」を入力し「次へ」ボタンをクリックします。

## 4.5. 製品利用許諾の確認

| で KINGSOFT Internet Security セットアップ ー                                                                                                    | ×            |
|----------------------------------------------------------------------------------------------------|--------------|
| 使用許諾書<br>KINGSOFT Internet Security をインストールする前<br>に、以下の各条項を確認してください。                                                                                                    | y^           |
| 画面をスクロールし使用許諾書をすべてお読みください。                                                                                                    |              |
| KINGSOFT Internet Security 製品使用許諾書                                                                                                    | ^            |
| キングソフト株式会社(以下「当社」といいます)は、お客様が本許諾書に同意<br>することにより、本許諾書に基づいて契約を締結したものとみなし、お客様に<br>対し下記の内容で KINGSOFT Internet Security(以下「本ソフトウェア製品」と<br>いい、プログラム、データ、マニュアル、及びこの製品に含まれる全ての付属<br>品、及び特段の記載がない限り、当社が権利者の許諾のもとに提供する第三 | ~            |
| 使用許諾書のすべての条件に同意するならば、「同意する」を選んでインストールを続けて<br>ください。 KINGSOFT Internet Security をインストールするには、使用許諾書に同意する必<br>要があります。                                                                                               |              |
| < 戻る 同意する キャンセ                                                                                                    | <u>2</u> ] , |

製品使用許諾書の内容を確認し、すべての条件に同意できるのであれば「同意」ボタンをクリックします。

4.6. インストール先の選択

| で KINGSOFT Internet Security セットアップ -                                                                                                    | × |
|----------------------------------------------------------------------------------------------------|---|
| インストール先を選んでください。<br>KINGSOFT Internet Security をインストールする<br>フォルダを選んでください。                                                                                           |   |
| KINGSOFT Internet Security を以下のフォルダにインストールします。別のフォルダにインスト<br>ールするIコよ、「参照(R)」をクリックして、別のフォルダを選択してください。 インストールを始<br>めるIコよ「次へ」をクリックして下さい。<br>拡張機能の選択 表示<br>インストール先 フォルダ |   |
| c¥program files (x86)¥kingsoft¥kingsoft internet security 20                                                                                                    |   |
| < 戻る 次へ キャンセル                                                                                                    |   |

「次へ」ボタンをクリックします。

| ♡ KINGSOFT Internet Security セットアップ                                | - ×  |
|--------------------------------------------------------------------|------|
| インストール<br>KINGSOFT Internet Security をインストールしています。<br>しばらくお待ちください。 | V    |
| インストール中、お待ちください…                                                   |      |
| 13%                                                                |      |
|                                                                    |      |
|                                                                    |      |
|                                                                    |      |
|                                                                    |      |
|                                                                    |      |
|                                                                    |      |
| 次へ キ                                                               | マンセル |

インストールの進行状況が表示されます。インストールの完了まで待機します。

4.7. インストール完了の確認

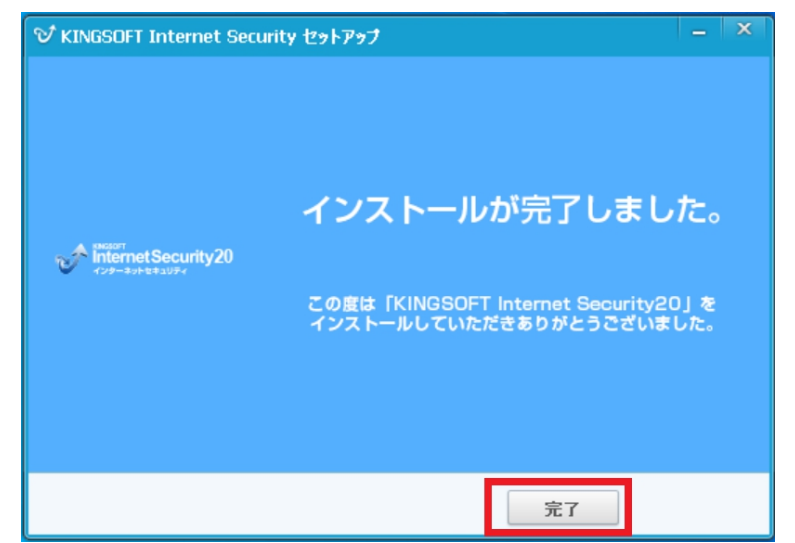

「完了」ボタンをクリックします。インストールが完了します。

4.8. プログラムの使用

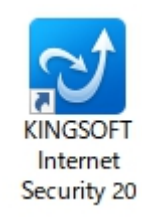

デスクトップ上の「KINGSOFT Internet Security 20」アイコンをダブルクリックします。

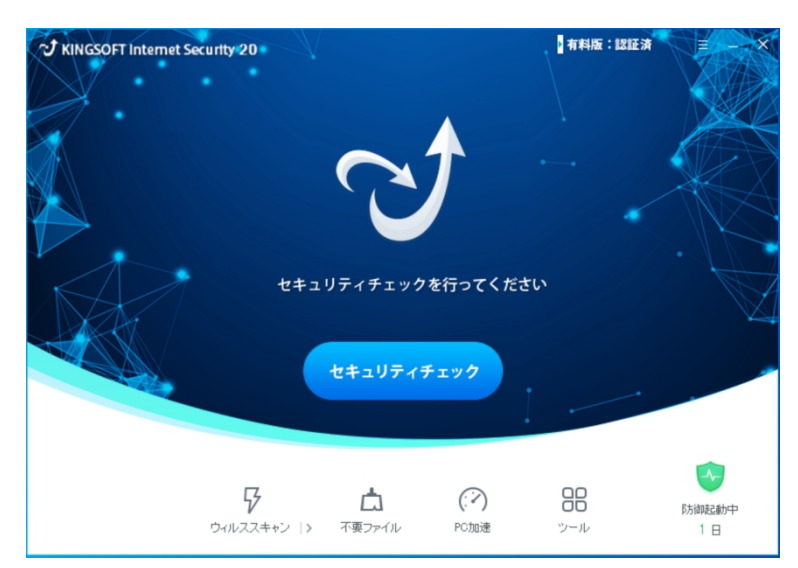

KINGSOFT Internet Security20 を使用します。